MANUAL

Sistema de Agenda única

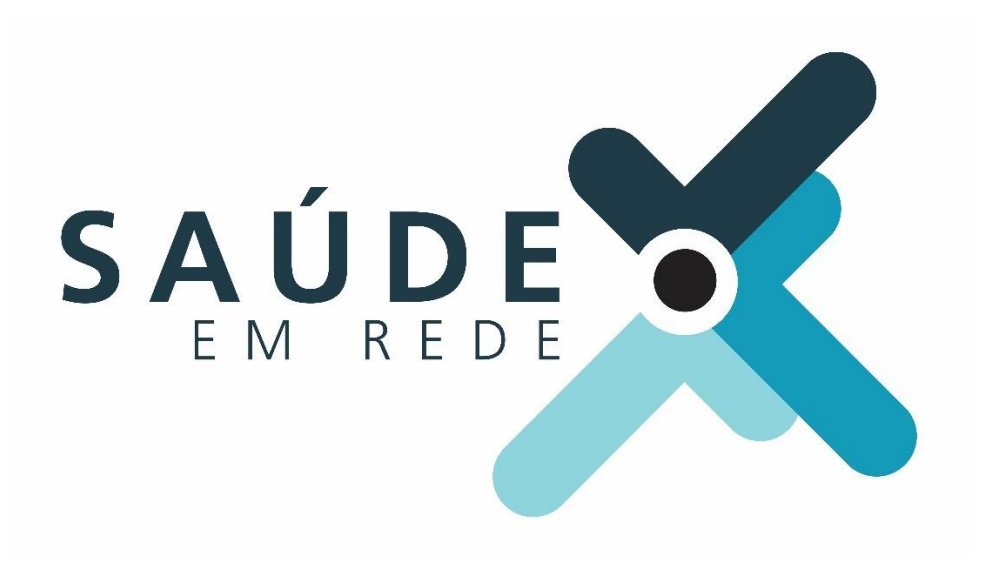

# Sumário

| 1 | A fe  | rram  | nenta                                    |              |
|---|-------|-------|------------------------------------------|--------------|
| 2 | Logi  | n     |                                          |              |
| 3 | Horr  | ne    |                                          |              |
| 4 | Ageı  | ndas. | S                                        | 4            |
|   | 4.1   | Cada  | dastrando novas ações                    | 4            |
|   | 4.2   | Pesc  | squisando uma ação                       | 6            |
|   | 4.3   | Mod   | odos de exibição da ação/agenda          | 7            |
|   | 4.3.2 | 1     | Grid                                     | 7            |
|   | 4.3.2 | 2     | Мара                                     |              |
|   | 4.3.3 | 3     | Calendário                               | 8            |
|   | 4.4   | Fund  | ncionalidades                            | 9            |
|   | 4.4.2 | 1     | Histórico da agenda                      |              |
|   | 4.4.2 | 2     | Histórico da ação                        | 9            |
|   | 4.4.3 | 3     | Gerar notificação                        |              |
|   | 4.4.4 | 1     | Gerar convite agenda                     |              |
|   | 4.4.5 | 5     | Cancelar ação                            |              |
|   | 4.4.6 | 5     | Cancelar agenda                          |              |
|   | 4.4.7 | 7     | Remover agenda                           |              |
| 5 | Cada  | astro | os <b>Erro! Indicador n</b>              | ão definido. |
|   | 5.1   | Púb   | blicos-alvo <b>Erro! Indicador n</b>     | ão definido. |
|   | 5.2   | Órgá  | gão responsável <b>Erro! Indicador n</b> | ão definido. |
|   | 5.3   | Loca  | calidade <b>Erro! Indicador n</b>        | ão definido. |
| 6 | Segu  | ıranç | nçaErro! Indicador n                     | ão definido. |
|   | 6.1   | Perf  | rfis <b>Erro! Indicador n</b>            | ão definido. |
|   | 6.2   | Usua  | uários <b>Erro! Indicador n</b>          | ão definido. |
|   | 6.3   | Parâ  | râmetros <b>Erro! Indicador n</b>        | ão definido. |
| 7 | Rela  | tório | osErro! Indicador n                      | ão definido. |

# 1 A ferramenta

Trata se de um sistema desenvolvido para inclusão de ações/eventos promovidos pela Secretaria de Estado da Saúde (SES).

A ferramenta disponibiliza aos usuários recursos de notificações via *e-mail*, integração com o Google Agenda, exibição das ações em formato de calendário, mapa do Google e *grid*.

## 2 Login

Para acessar o ambiente, é necessário realizar o *login* na ferramenta por meio da URL: <u>http://agendaunicaccd.saude.sp.gov.br/</u>.

Na tela de boas-vindas, há os campos "Nome do usuário" e "Senha", que devem ser preenchidos com o e-mail cadastrado na plataforma como usuário e senha o numero do CPF. Para prosseguir, deve-se clicar no botão "Login", conforme ilustra a figura a seguir.

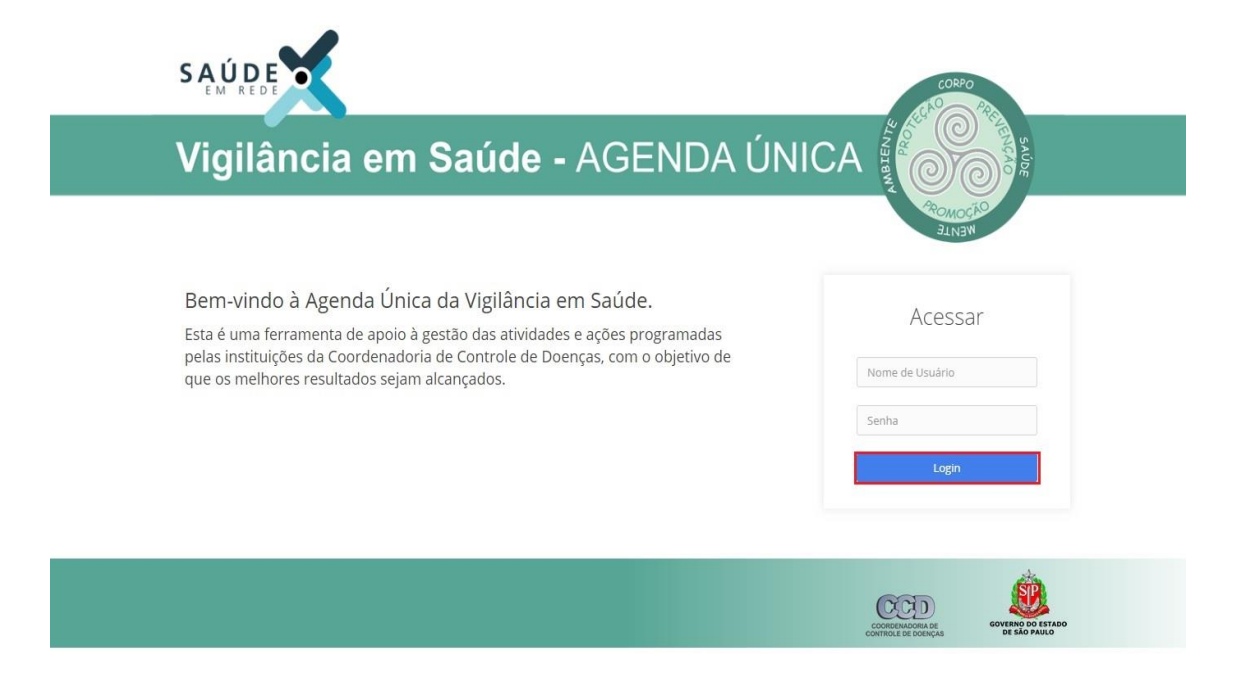

# 3 Home

Ao acessar o ambiente, o usuário é direcionado para a tela inicial, na qual é possível visualizar, à esquerda, o menu principal do sistema.

|                |   | SAUDE                                                                                                    |                                              |
|----------------|---|----------------------------------------------------------------------------------------------------|----------------------------------------------|
|                |   | Vigilância em Saúde - AGENDA ÚNICA                                                                                                    | 🕒 Sair                                       |
| A Home         |   | > Introdução                                                                                                    | 25 - <del></del>                             |
| 🛗 Agendas      |   | Bem-vindo à Agenda Única da Vigilância em Saúde.                                                                                           |                                              |
| Cadastros      | > | Esta é uma ferramenta de apoio à gestão das atividades e ações programadas pelas instituições das coordenadorias de Controle de Doenças, c | com o objetivo de que os melhores resultados |
| Segurança      | > | sejam alcançados.                                                                                                    |                                              |
| lall Relatório |   |                                                                                                    |                                              |
|                |   | SES Agenda Única                                                                                                    |                                              |

# 4 Agendas

O segundo item que visualizamos no menu é "Agendas". Nele é possível cadastrar novas ações, criar novas agendas e realizar a manutenção de agendas já existentes.

## 4.1 Cadastrando novas ações

Para cadastrar uma nova ação, é necessário clicar sobre a opção "Agenda", localizado no menu lateral, à esquerda.

Na sequência, o usuário é direcionado para uma página com alguns parâmetros que servirão, posteriormente, como filtros de pesquisa. Para cadastrar uma ação, deve-se clicar sobre o botão "Nova ação", conforme destacado a seguir.

|               |   | SAUDE                      |                         |                   |                     |              |          |
|---------------|---|----------------------------|-------------------------|-------------------|---------------------|--------------|----------|
|               |   | Vigilância em Sa           | i <b>úde -</b> AGENDA Ú |                   |                     |              | 🕒 Sair   |
| A Home        |   | > Pesquisar Ações/Agendas  |                         |                   |                     |              | 20 20    |
| 🛗 Agendas     |   | Possilizar Acãos           |                         |                   |                     |              |          |
| Cadastros     | > | Pesquisar Ações            |                         |                   |                     |              |          |
| Segurança     | > | Código da Ação             | Título da Ação          |                   | Palavra-Chave       |              |          |
| Lul Relatório |   |                            |                         |                   | Digite para pesquis | ar           |          |
|               |   | Periodo De                 | Período Até             | Tipo              |                     | Status       |          |
|               |   |                            |                         | A distância Prese | ncial 🖲 Todos       | Selecionar   |          |
|               |   | Transmissão                |                         | Orgão Responsável |                     | Público-Alvo |          |
|               |   | Selecionar                 |                         | Selecionar        |                     | Selecionar   |          |
|               |   | Local de Realização        |                         |                   |                     |              |          |
|               |   | Selecionar                 |                         |                   |                     |              |          |
|               |   | Modo de evilvição: (a) Gri | d Mana O Calendá        | rio               |                     |              |          |
|               |   |                            |                         |                   | en filmer           |              | New Arts |

O usuário é direcionado, então, para a página de cadastro de novas ações, na qual deverá preencher: o título da ação, o tipo da ação – se presencial ou à distância –, o objetivo da ação, o órgão responsável – aquele que está cadastrando a ação – e palavra-chave, que facilitará a pesquisa da ação.

|               | saute                                                    |
|---------------|----------------------------------------------------------|
| =             | Vigilância em Saúde - AGENDA ÚNICA                       |
| 🔒 Home        | > Agões/Agendas 🛛 🕹 🕹                                    |
| 🛗 Agendas     | Nova A-An Addicionar Azenda                              |
| Cadastros >   |                                                          |
| 🛡 Segurança > | Titulo da Ação * Tipo da Ação * Conservit - À aterátoria |
| all Relatório | Objetivo da Ação +                                       |
|               |                                                          |
|               |                                                          |
|               |                                                          |
|               | Urgo katpontaki *<br>Selecine o Orač Respontaki          |
|               | Palarra-chave                                            |
|               |                                                          |
|               | Store Constant                                           |
|               |                                                          |
|               |                                                          |
|               | SES Agenda Única                                         |

Após realizar esses procedimentos, o usuário deve clicar sobre a aba "Adicionar agenda". Caso clique em "Salvar", o sistema exibirá uma mensagem de erro e o redirecionará para a aba "Adicionar agenda", na qual poderá realizar a inclusão da agenda prevista para a ação.

|            |                                                    |                                                      |                  |      |                       |                            | - |
|------------|----------------------------------------------------|------------------------------------------------------|------------------|------|-----------------------|----------------------------|---|
|            | Vigilância em Saúde - /                            | AGENDA UNICA                                         |                  |      |                       |                            | Ŀ |
| Home       | > Ações/Agendas                                    | Rates                                                |                  |      |                       |                            |   |
| Agendas    |                                                    |                                                      |                  |      |                       |                            |   |
| Cadastros  | Nova Ação Adicionar Agenda                         | Agendas                                              |                  |      |                       |                            |   |
| Samuranca  | Agenda prevista para a ação                        | 0                                                    |                  |      |                       |                            |   |
| organança. | De *                                               | âté.                                                 | Horário Início * |      | Horário Fim *         | Otd Prevista Participantes |   |
| Relatório  |                                                    |                                                      |                  |      |                       |                            |   |
|            | Haverá Transmissão? * 🕓 Sim 🖲                      | Preenchimento somente em caso de<br>período<br>Não 0 |                  |      |                       |                            |   |
|            | Local de Realização * Outra Loca                   | idade                                                |                  |      | Disis                 |                            |   |
|            | Grande SB > ET > Erance da Pac                     |                                                      |                  |      | Digite para pesquisar |                            |   |
|            | Grande SP > ET > Osasco                            | 10                                                   |                  | 10.0 |                       |                            |   |
|            | Grande SP > ET > AME Itaquera_                     | 1                                                    |                  |      |                       |                            |   |
|            | Grande SP > ET > teste ivo                         |                                                      |                  |      |                       |                            |   |
|            | Grande SP > DRS > São Paulo                        |                                                      |                  |      |                       |                            |   |
|            | Grande SP > Estúdio CEFOR > Sã                     | o Paulo                                              |                  |      |                       |                            |   |
|            | Grande SP > Sala de Situação > S                   | são Paulo                                            |                  |      |                       |                            |   |
|            | Grande SP > GVE > Franco da Ro                     | cha                                                  |                  | *    |                       |                            |   |
|            | Público-alvo *                                     |                                                      |                  |      |                       |                            |   |
|            | Digite para pesquisar                              |                                                      |                  |      | Digite para pesquisar |                            |   |
|            | Diretores das instituições CCD >                   | [teste] sec de saude SP municipio                    |                  | -    |                       |                            |   |
|            | Nível central (São Paulo) > Técni                  | cos do gabinete CCD                                  |                  |      |                       |                            |   |
|            | Nível central (São Paulo) > Técni                  | cos das Divisões do CVE                              |                  |      |                       |                            |   |
|            | Nível central (São Paulo) > Técni                  | cos das áreas do CVS                                 |                  |      |                       |                            |   |
|            | Técnicos do IAL > Técnico IAL_1                    |                                                      |                  |      |                       |                            |   |
|            | Nível central (São Paulo) > Técni                  | cos da Sucen                                         |                  |      |                       |                            |   |
|            | Nivel regional > Grupos de Vigila                  | incia Epidemiológica (GVE)                           |                  |      |                       |                            |   |
|            | Nivel regional > Grupos de Vigila                  | incia Sanitaria (GVS)                                |                  | *    |                       |                            |   |
|            | Adicionar e continuar Adicionar<br>Salvar Cancelar |                                                      |                  |      |                       |                            |   |
|            |                                                    |                                                      |                  |      |                       |                            |   |
|            |                                                    |                                                      |                  |      |                       |                            |   |

#### Novo

| Titulo *                                                      |                                               |          |
|---------------------------------------------------------------|-----------------------------------------------|----------|
| Atenção! Ao preencher um item do endereço o restante com aste | risco (*) serão obrigatórios automaticamente! |          |
| Cep *                                                         | Logradouro *                                  |          |
| Numero *                                                      | Complemento                                   | Bairro * |
| Estado *                                                      | Cidade *                                      | Latitude |
| Selecione 🔻                                                   | τ                                             |          |
| Longitude                                                     |                                               |          |
| Salvar Sair                                                   |                                               |          |

Na pagina para adicionar agenda é necessário preencher todos os campos marcados como obrigatórios e caso o local de realização não esteja na lista é possível inserir um provisório clicando no botão "outra localidade".

Para adicionar uma ou mais agendas para a ação, é necessário preencher os dados obrigatórios, marcados com asterisco (\*).

Caso o usuário deseje incluir novas agendas para ação, deve clicar no botão "Adicionar e Continuar", localizado no final da tela.

Para finalizar a inclusão de novas agendas, o usuário deve clicar em "Adicionar", e, em seguida, em "Salvar". Ele será, então, direcionado para a aba "Agendas", disponível na figura a seguir.

|                | SĄÚDE                             |                    |                         |                  |             |
|----------------|-----------------------------------|--------------------|-------------------------|------------------|-------------|
| =              | Vigilância em Saúde - AGENDA ÚNIO |                    |                         |                  | 🕒 Sair      |
| 🛧 Home         | > Ações/Agendas                   | ter l              |                         |                  | <b>22</b> ↔ |
| 🛗 Agendas      | Nova Ação Adicionar Agendas       |                    |                         |                  |             |
| Cadastros >    |                                   |                    |                         |                  |             |
| Segurança >    | Codigo                            | 12/03/2018 10:00 à | 20:00 Mozi das Cruzes   | Videoconferência | 8.4         |
| Lttl Relatório |                                   | 13/03/2018 10:00 à | s 20:00 Mogi das Cruzes | Vídeoconferência | 0 /         |
|                |                                   | 14/03/2018 10:00 à | s 20:00 Mogi das Cruzes | Vídeoconferência | û /         |
|                | Salvar Cancelar                   |                    |                         |                  |             |
|                |                                   |                    |                         |                  |             |
|                |                                   |                    |                         |                  |             |
|                |                                   |                    | SES Agenda Única        |                  |             |
|                |                                   |                    |                         |                  |             |
|                |                                   |                    |                         |                  |             |

É possível remover ou editar as agendas criadas para determinada data ou local. Para remover uma agenda, o usuário deve clicar no ícone que representa uma lixeira, localizado no canto direito da tela. Para editá-la, deve clicar sobre o ícone que representa um lápis. Em seguida, o usuário é direcionado para uma tela de edição, na qual poderá alterar as informações presentes na agenda.

Após realizar todos os passos e clicar em "Salvar", o usuário é direcionado para a tela "Pesquisar Ações/Agendas".

## 4.2 Pesquisando uma ação

É possível pesquisar uma ação utilizando um ou mais filtros disponíveis na página.

|                       | SAÚDE                                        |                                          |                            |
|-----------------------|----------------------------------------------|------------------------------------------|----------------------------|
|                       | Vigilância em Saúde - AGENDA ÚNICA           |                                          | <b>ۥ</b> Sair              |
| A Home                | > Pesquisar Ações/Agendas                    |                                          | X 😁                        |
| Agendas     Gadagroop | Pesquisar Ações                              |                                          |                            |
| U Segurança >         | Código da Ação Título da Ação                | Palavra-Chave                            |                            |
| Lan Relatorio         | Período De Período Até                       | Tipo<br>A distância O Presencial 💿 Todos | Status<br>Selecionar       |
|                       | Transmissão<br>Selecionar                    | Orgão Responsável<br>Selecionar          | Público-Alvo<br>Selecionar |
|                       | Local de Realização<br>Selecionar            |                                          |                            |
|                       | Modo de exibição: 🖲 Grid 🕢 Mapa 📄 Calendário | Pesquisar Limpar filtros                 | Nova Ação                  |

#### Código da ação

O código da ação é composto por letras e números. Cada ação possui um número único, gerado automaticamente pelo sistema, não podendo, portanto, ser alterado. Sequências iniciadas com a letra D indicam ações realizadas a distância e as com a letra P referem-se às ações presenciais. Exemplos:

- A ação D0039.0041 é uma ação a distância, cuja agenda é o número 0041.
- A ação P0040.0042 é uma ação presencial e sua agenda é 0042.

Para pesquisar uma ação, é necessário informar, no campo "Código da Ação", apenas os números.

#### Título da ação

Campo que permite que uma ação seja pesquisada por palavras do título.

Palavra-chave

Definição de filtros para pesquisas por palavras-chave atreladas à ação no momento do cadastro.

#### Período de/ Período até

Definição da busca pelo período de realização de uma ação e de uma agenda.

#### Тіро

Permite configurar filtro para o tipo de ação que será realizada.

#### Status

Permite buscar uma ação ou agenda por *status* de realização: em elaboração, finalizada e/ou cancelada.

#### Transmissão

Permite buscar uma ação ou a agenda pelo meio de transmissão.

#### Órgão responsável

Permite buscar uma ação ou agenda pelo órgão responsável por inseri-la no sistema.

#### Público-alvo

Permite realizar busca pelo público-alvo configurado no momento de criação da ação/agenda.

#### Local de realização

Permite realizar busca por local onde a ação/agenda será realizada.

#### 4.3 Modos de exibição da ação/agenda

Na tela de exibição são exibidas as ações cadastradas a partir da data em que o usuário esta acessando o sistema, também possível visualizar os resultados dos filtros de três maneiras: *grid*, mapa e/ou calendário.

#### 4.3.1 Grid

No modo de exibição por *grid* as ações são exibidas em formato de tabela com colunas com informações relevantes sobre o nome da ação. É possível visualizar as agendas cadastradas para cada ação clicando sobre a opção "visualizar agendas"

|           | SĄÚDĘ                                                                                                    |                                                                                                    |                                                                                                    | (2040)                                                                                                    |                                                                                        |                                                                                                    |                                                                                                    |                                                                                                    |                                                                                                    |                                                                                                    |
|-----------|----------------------------------------------------------------------------------------------------|----------------------------------------------------------------------------------------------------|----------------------------------------------------------------------------------------------------|----------------------------------------------------------------------------------------------------|----------------------------------------------------------------------------------------|----------------------------------------------------------------------------------------------------|----------------------------------------------------------------------------------------------------|----------------------------------------------------------------------------------------------------|----------------------------------------------------------------------------------------------------|----------------------------------------------------------------------------------------------------|
| 1         | Vigilância e                                                                                                    | m Saúde - AG                                                                                                    | ENDA ÚNICA                                                                                                    |                                                                                                    |                                                                                        |                                                                                                    |                                                                                                    |                                                                                                    |                                                                                                    | Đ:                                                                                                    |
| Home      | > Pesquisar Ações//                                                                                                    | lgendas                                                                                                    |                                                                                                    | RINA                                                                                                    |                                                                                        |                                                                                                    |                                                                                                    |                                                                                                    |                                                                                                    | 22                                                                                                    |
| Agendas   | Deservisor A                                                                                                    |                                                                                                    |                                                                                                    |                                                                                                    |                                                                                        |                                                                                                    |                                                                                                    |                                                                                                    |                                                                                                    |                                                                                                    |
| Cadastros | > Pesquisar A                                                                                                    | çoes                                                                                                    |                                                                                                    |                                                                                                    |                                                                                        |                                                                                                    |                                                                                                    |                                                                                                    |                                                                                                    |                                                                                                    |
| Segurança | > Código da Ação                                                                                                    |                                                                                                    | Título da Ação                                                                                                    |                                                                                                    |                                                                                        |                                                                                                    | Palavra-Chave                                                                                                    |                                                                                                    |                                                                                                    |                                                                                                    |
| Relatório |                                                                                                    |                                                                                                    | 1                                                                                                    |                                                                                                    |                                                                                        |                                                                                                    | Digite para p                                                                                                    | esquisar                                                                                                    |                                                                                                    |                                                                                                    |
|           | Período De                                                                                                    |                                                                                                    | Período Até                                                                                                    |                                                                                                    | Тіро                                                                                   |                                                                                                    |                                                                                                    |                                                                                                    | Status                                                                                                    |                                                                                                    |
|           |                                                                                                    |                                                                                                    |                                                                                                    |                                                                                                    | A distânc                                                                              | cia 🔵 Presencial 🧕                                                                                                    | Todos                                                                                                    |                                                                                                    | Selecionar                                                                                                    |                                                                                                    |
|           | Transmissão                                                                                                    |                                                                                                    |                                                                                                    |                                                                                                    | Orgão Respo                                                                            | onsável                                                                                                    |                                                                                                    |                                                                                                    | Público-Alvo                                                                                                    |                                                                                                    |
|           | Selecionar                                                                                                    |                                                                                                    |                                                                                                    |                                                                                                    | Selecionar.                                                                            |                                                                                                    |                                                                                                    |                                                                                                    | Selecionar                                                                                                    |                                                                                                    |
|           | Local de Realizaci                                                                                                    | ia.                                                                                                    |                                                                                                    |                                                                                                    |                                                                                        |                                                                                                    |                                                                                                    |                                                                                                    |                                                                                                    |                                                                                                    |
|           | Selecionar                                                                                                    |                                                                                                    |                                                                                                    |                                                                                                    |                                                                                        |                                                                                                    |                                                                                                    |                                                                                                    |                                                                                                    |                                                                                                    |
|           |                                                                                                    |                                                                                                    |                                                                                                    |                                                                                                    |                                                                                        |                                                                                                    |                                                                                                    |                                                                                                    |                                                                                                    |                                                                                                    |
|           | Grid                                                                                                    |                                                                                                    |                                                                                                    |                                                                                                    |                                                                                        | Posquisar                                                                                                    | mpar filtros                                                                                                    |                                                                                                    |                                                                                                    | Nova Ação                                                                                                    |
|           | Grid<br>Código Ação                                                                                                    | Código Agenda                                                                                                    | © Status                                                                                                    | Título Ação                                                                                                    |                                                                                        | Pesquisar Li                                                                                                    | e Data                                                                                                    | Hora                                                                                                    | Ρύδιίκος Αίνο                                                                                                    | Nova Ação<br>Ações                                                                                                    |
|           | Grid<br>* Código Ação<br>+ D0036                                                                                                    | <ul> <li>Código Agenda</li> <li>D0036.0141</li> </ul>                                                                                                   | Status Cancelado                                                                                                    | Título Ação<br>[teste] doação de s                                                                                                    | sangue                                                                                 | Pesquisar Li<br>• Transmissão<br>Videoconferência                                                                                                    | P Data     06/02/2018                                                                                                    | Hora<br>10:00 até 18:00                                                                                                    | Públicos Alvo                                                                                                    | Nova Açã<br>Ações<br>🗭 🚦                                                                                                    |
|           | Grid                                                                                                    | © Código Agenda<br>D0036.0141<br>D0039.0144                                                                                                    | Status     Cancelado     Cancelado                                                                                                    | <ul> <li>Título Ação</li> <li>[teste] doação de s</li> <li>[teste] campanha v</li> <li>infantil</li> </ul>                                                                                                    | sangue<br>vacinação                                                                    | Pesquisar Li                                                                                                    | mpar filtros                                                                                                    | Hora<br>10:00 até 18:00<br>08:00 até 16:00                                                                                                | Públicos Alve                                                                                                    | Nova Açã<br>Ações<br>I I I<br>II II II II II II II II II II II                                                                                                    |
|           | Grid<br>* Código Ação<br>+ D0036<br>+ D0039<br>+ D0039                                                                                                    | © Código Agenda<br>D0036.0141<br>D0039.0144<br>D0039.0145                                                                                               | Estatus     Cancelado     Cancelado     Finalizado                                                                                                    | <ul> <li>Título Ação</li> <li>[teste] doação de s</li> <li>[teste] campanha v</li> <li>infantil</li> <li>[teste] campanha v</li> <li>infantil</li> </ul>                                                                                                    | sangue<br>vacinação<br>vacinação                                                       | Pesquisar Li<br>• Transmissão<br>Videoconferência<br>Webconferência                                                                                                    |                                                                                                    | Hora<br>10:00 até 18:00<br>08:00 até 16:00<br>08:00 até 16:00                                                                             | Públicos Alvo<br>Nivel central (São Paulo) > Técnicos das Divisões do CVE                                                                                                    | Nova Açã<br>Ações<br>27 :<br>27 :<br>27 :                                                                                                    |
|           | Grid<br>* Código Ação<br>+ D0036<br>+ D0039<br>+ D0039<br>+ D0039                                                                                                    | Código Agenda     D0036.0141     D0039.0144     D0039.0145     D0039.0145                                                                               | Status     Cancelado     Cancelado     Finalizado     Finalizado                                                                                                    | Título Ação     [teste] doação de se     [teste] doação de se     [teste] campanha v     infantil     [teste] campanha v     infantil     [teste] prevenção se                                                                                                    | sangue<br>vacinação<br>vacinação<br>zika                                               | Pesquasar         Li           • Transmissão         Videoconferência           Webconferência         Webconferência           Webconferência         Webconferência                                                                                                    | mpar filtros                                                                                                    | Hora<br>10:00 até 18:00<br>08:00 até 16:00<br>08:00 até 16:00<br>12:00 até 20:00                                                          | Públicos Alvo Públicos Alvo Nível central (São Paulo) > Técnicos das Divisões do CVE Nível central (São Paulo) > Técnicos do gabines CCD                                                                                                    | Nova Ação<br>Ações<br>C :<br>C :<br>C :<br>C :<br>C :                                                                                                    |
|           | Grid           * Código Ação           * D0036           * D0039           * D0039           * D0031           * D0032                                                                         | Código Agenda     D0036.0141     D0039.0144     D0039.0145     D0041.0147     D0041.0147                                                                | Status     Cancelado     Cancelado     Cancelado     Finalizado     Finalizado     Finalizado                                                                                                | Título Ação     (teste) doação de s     (teste) doação de s     infantil     (teste) campanha v     infantil     (teste) campanha v     infantil     (teste) prevenção s     (teste) ação de pre     DSTS                                                                                                    | sangue<br>vacinação<br>vacinação<br>zika<br>avenção de                                 | Pesquaser     La     Paransmissão     Videoconferência     Webconferência     Webconferência     Webconferência                                                                                                    | mpar filtros                                                                                                    | Hora<br>10:00 até 18:00<br>08:00 até 18:00<br>08:00 até 18:00<br>08:00 até 18:00<br>12:00 até 20:00<br>10:30 até 17:00                    | Públicos Alvo Públicos Alvo Nivel central (São Paulo) > Técnicos da Divisões do CVE Nivel central (São Paulo) > Técnicos do páblinets CCD Nivel central (São Paulo) > Técnicos do páblinets CCD Nivel central (São Paulo) > Técnicos do nal.                                                                                                    | Nora Ação<br>Ações<br>27 :<br>27 :<br>27 :<br>27 :<br>27 :<br>27 :<br>27 :                                                                                                    |
|           | Grid<br>- Cdelge Ação<br>+ 00036<br>- 00039<br>- 00039<br>- 00052<br>- 00052                                                                                                    | Código Agenda     D0036.0141     D0039.0144     D0039.0145     D0041.0147     D0052.0170     D0052.0171                                                 | Status     Cancelado     Cancelado     Cancelado     Finalizado     Finalizado     Finalizado     Finalizado                                                                                 | Título Ação     (teste) doação de se     (teste) doação de se     infantil     (teste) campanha vi infantil     (teste) campanha vi infantil     (teste) prevenção s     (teste) ação de pre     0515                                                                                                    | sangue<br>vacinação<br>vacinação<br>zika<br>zika<br>zika<br>zika<br>zika<br>zika<br>de | Pesquasz La                                                                                                    | mpar filtros                                                                                                    | Hora<br>10:00 act 18:00<br>08:00 act 16:00<br>08:00 act 16:00<br>12:00 act 10:00<br>10:30 act 17:00<br>10:30 act 17:00                    | Públicos Alvo Públicos Alvo Nivel central (São Paulo) > Técnicos das Divisões do CVE Nivel central (São Paulo) > Técnicos do gabines CCD Nivel central (São Paulo) > Técnicos do gabines CCD Nivel central (São Paulo) > Técnicos do Ali. Nivel central (São Paulo) > Técnicos do Ali.                                                                                                    | Nova Ação<br>Ações<br>22 :<br>22 :<br>22 :<br>22 :<br>22 :<br>22 :<br>22 :                                                                                                    |
|           | Grid<br>- Contege Ação<br>+ D0005<br>- D0009<br>- D0009<br>- D0009<br>- D0005<br>- D0052<br>- D0052<br>- D0052<br>- D0052                                                                      | Código Agenda     D0036.0141     D0039.0144     D0039.0145     D0041.0147     D0052.0170     D0052.0171     D0052.0172                                  | Status     Cancelado     Cancelado     Cancelado     Cancelado     Finalizado     Finalizado     Finalizado     Finalizado     Finalizado                                                    | Título Ação     (teste) doação de se     (teste) doação de se     (teste) campanha v infantil     (teste) campanha v infantil     (teste) prevenção se     (teste) ação de pre     DST5     (teste) ação de pre     DST5                                                                                                    | sangue<br>vacinação<br>vacinação<br>zika<br>avenção de<br>evenção de                   | Pesquasa La      Vesquasa V     Vesconferência      Vesconferência      Vesconferência      Vesconferência      Vesconferência      Vesconferência      Vesconferência      Vesconferência                                                                                                    | Data           0 Data           06/02/2018           15/02/2018           14/02/2018           02/03/2018           02/03/2018           03/03/2018 | Hora<br>10:00 até 18:00<br>08:00 até 18:00<br>08:00 até 18:00<br>12:00 até 19:00<br>10:30 até 17:00<br>10:30 até 17:00                    | Públicos Alvo Públicos Alvo Nivel central (São Paulo)> Técnicos das Divisões do CVE Nivel central (São Paulo)> Técnicos do gabines CCD Nivel central (São Paulo)> Técnicos do gabines CCD Nivel central (São Paulo)> Técnicos do gabines CCD Nivel central (São Paulo)> Técnicos do apbines CCD Nivel central (São Paulo)> Técnicos do Al. Nivel central (São Paulo)> Técnicos do Al. Nivel central (São Paulo)> Técnicos do Al. Nivel central (São Paulo)> Técnicos do Al. Nivel central (São Paulo)> Técnicos do Al.                                                                                                    | Νονα Αςδ           Λερδεσ           Ø           Ø           Ø           Ø           Ø           Ø           Ø           Ø           Ø           Ø           Ø           Ø           Ø           Ø           Ø           Ø           Ø |
|           | Grid           - Código Ação           + D0036           + D0029           + D0029           + D0021           + D0052           + D0052           + D0052           + D0052           + D0052 | Código Agenda     Código Agenda     D0056.0141     D0039.0145     D0039.0145     D0041.0147     D0052.0170     D0052.0171     D0052.0172     D0052.0173 | Status     Secondado     Conceledo     Conceledo     Conceledo     Conceledo     Conceledo     Analizado     Analizado     Analizado     Analizado     Analizado     Analizado     Analizado | B Titulo Ação     Itezna) dosção de se     Intesta) dosção de se     Intesta) dosção de se     Intesta) dosquenta ta     infantil     Intesta) prevenção a     Intesta) prevenção a     Intesta)     Intesta     Intesta | sangue<br>vacinação<br>vacinação<br>zika<br>ivenção de<br>ivenção de<br>ivenção de     | Pesquase     Calification     Constraints     Calification     Constraints     Constraints     Calification     Constraints     Calification     Constraints     Calification     Constraints     Calification     Constraints     Calification     Constraints     Calification     Constraints     Constraints     Calification     Constraints     Calification     Constraints     Constraints     Con | mpar filos<br>0 Data<br>0 6/02/2018<br>1 5/02/2018<br>1 6/02/2018<br>1 4/02/2018<br>0 2/03/2018<br>0 2/03/2018<br>0 2/03/2018                       | Hora<br>10:00 até 18:00<br>08:00 até 16:00<br>12:00 até 10:00<br>10:30 até 17:00<br>10:30 até 17:00<br>10:30 até 17:00<br>10:30 até 17:00 | Públicos Alvo Públicos Alvo Nivel central (São Paulo) > Técnicos das Divisões do CVE Nivel central (São Paulo) > Técnicos do gabines CCD Nivel central (São Paulo) > Técnicos do gabines CCD Nivel central (São Paulo) > Técnicos do gabines CCD Nivel central (São Paulo) > Técnicos do Jal. Nivel central (São Paulo) > Técnicos do Jal. Nivel central (São Paulo) > Técnicos do Jal. Nivel central (São Paulo) > Técnicos do Jal. Nivel central (São Paulo) > Técnicos do Jal. Nivel central (São Paulo) > Técnicos do Jal. Nivel central (São Paulo) > Técnicos do Jal. Nivel central (São Paulo) > Técnicos do Jal. Nivel central (São Paulo) > Técnicos do Jal. | Nora A <sub>2</sub> 3                                                                                                    |

#### 4.3.2 Mapa

Nesse modo de exibição, é possível visualizar os locais onde serão realizadas as ações e as agendas. Para visualizar a ação desejada, é necessário clicar sobre os marcadores presentes no mapa.

|                       | SAÚDE                                                                                                    |                                                                                                    |                                                                   |                                        |                                   |           |
|-----------------------|----------------------------------------------------------------------------------------------------|----------------------------------------------------------------------------------------------------|-------------------------------------------------------------------|----------------------------------------|-----------------------------------|-----------|
| =                     | Vigilância em Saúc                                                                                                    | le - AGENDA ÚNICA                                                                                                    | Sal                                                               |                                        |                                   | 🕒 Sair    |
| A Home                | > Pesquisar Ações/Agendas                                                                                                    |                                                                                                    | Region                                                            |                                        |                                   | <u></u>   |
| Agendas     Cadastros | Pesquisar Ações                                                                                                    |                                                                                                    |                                                                   |                                        |                                   |           |
| Segurança >           | Código da Ação                                                                                                    | Título da Ação                                                                                                    |                                                                   | Palavra-Chave<br>Digite para pesquisar |                                   |           |
| al Relatório          | Beriada Da                                                                                                    | Paríodo Ató                                                                                                    | Tino                                                              |                                        | Cratur                            |           |
|                       |                                                                                                    |                                                                                                    | A distância Presencial                                            | Todos                                  | Selecionar                        |           |
|                       | Transmissão                                                                                                    |                                                                                                    | Orgão Responsável                                                 |                                        | Público-Alvo                      |           |
|                       | Selecionar                                                                                                    |                                                                                                    | Selecionar                                                        |                                        | Selecionar                        |           |
|                       | Local de Realização                                                                                                    |                                                                                                    |                                                                   |                                        |                                   |           |
|                       | Selecionar                                                                                                    |                                                                                                    |                                                                   |                                        |                                   |           |
|                       | Modo de exibição: 🔵 Grid 💧                                                                                                    | Mapa     Calendário                                                                                                    |                                                                   |                                        |                                   |           |
|                       |                                                                                                    |                                                                                                    | Pesquisar                                                         | par filtros                            |                                   | Nova Ação |
|                       | Mass<br>Mass<br>Destrictions<br>Destrictions<br>Destrict | Arceitoria<br>Ropero Construction<br>Ropero Construction<br>Ropero Construc | s Frances<br>Bible Carlos and and and and and and and and and and | Cique sobre um dos marcadores p        | ara ver os eventos da localidade. |           |

## 4.3.3 Calendário

Nesse modo de exibição, as ações são exibidas conforme o dia em que foram inseridas.

|                                     | SAUDE                                                                  |                                                                                       |                                             |                                           |                                                             |                            |           |
|-------------------------------------|------------------------------------------------------------------------|---------------------------------------------------------------------------------------|---------------------------------------------|-------------------------------------------|-------------------------------------------------------------|----------------------------|-----------|
| =                                   | Vigilância em Saúde - AGEN                                             | NDA ÚNICA                                                                             |                                             |                                           |                                                             |                            | 🗗 Sair    |
| 🕈 Home                              | > Pesquisar Ações/Agendas                                              |                                                                                       |                                             |                                           |                                                             |                            | H ↔       |
| Agendas     Cadastros     Segurança | Pesquisar Ações<br>Código da Ação                                      | Título da Ação                                                                        |                                             |                                           | Palavra-Chave<br>Digite para pesquisar                      |                            |           |
| LIIIL Relatorio                     | Período De                                                             | Período Até                                                                           | Tipo<br>A distância Pre                     | esencial 🖲 Todos                          |                                                             | Status<br>Selecionar       |           |
|                                     | Transmissão<br>Selecionar                                              |                                                                                       | Orgão Responsável<br>Selecionar             |                                           |                                                             | Público-Alvo<br>Selecionar |           |
|                                     | Local de Realização<br>Selecionar<br>Modo de exibição: 🔵 Grid 📄 Mapa 🕑 | Calendário                                                                            | ]                                           | Pesquisar Limpart                         | litros                                                      |                            | Nova Agão |
|                                     | Calendário<br>dezembro - 2017                                          |                                                                                       |                                             |                                           |                                                             |                            |           |
|                                     | 28<br>quinta-feira                                                     | Código:<br>Status:<br>Hors Prevista:<br>Público Alvo:<br>Técnicos das Divísões do CVE | P0013.0013<br>Finalizado<br>10:00 até 12:00 | Data Prevista:<br>Título:<br>Transmissão: | 28/12/2017<br>Teste<br>Videoconferência                     |                            | G2 :      |
|                                     | 29<br>sexta-feira                                                      | Código:<br>Status:<br>Hora Prevista:<br>Público Alvo:                                 | D0014.0036<br>Cancelado<br>08:00 até 12:00  | Data Prevista:<br>Título:<br>Transmissão: | 29/12/2017<br>Teste Ale - Com alteração<br>Videoconferência |                            | Gr :      |
|                                     |                                                                        | Código:<br>Status:<br>Hora Prevista:<br>Público Alvo:                                 | P0016.0021<br>Cancelado<br>10:00 até 12:00  | Data Prevista:<br>Título:<br>Transmissão: | 29/12/2017<br>teste processando<br>Webconferência           |                            | G7 1      |

## 4.4 Funcionalidades da ação

As funcionalidades das ações podem ser acessadas quando o usuário clica sobre o item i (três pontos), presentes no final de cada uma das linhas, à direita.

|   | - 07 A M                                                                                                    |                                                                                                    |                                                                                                    | Comp.                                                                                                    |                                                                                                    |                                                                                                    |                                                                                                    |                                                                                                    |                                                                                                    |
|---|----------------------------------------------------------------------------------------------------|----------------------------------------------------------------------------------------------------|----------------------------------------------------------------------------------------------------|----------------------------------------------------------------------------------------------------|----------------------------------------------------------------------------------------------------|----------------------------------------------------------------------------------------------------|----------------------------------------------------------------------------------------------------|----------------------------------------------------------------------------------------------------|----------------------------------------------------------------------------------------------------|
|   | Vigilância                                                                                                    | em Saúde - AGE                                                                                                    | NDA ÚNICA                                                                                                    |                                                                                                    |                                                                                                    |                                                                                                    |                                                                                                    |                                                                                                    |                                                                                                    |
|   | > Pesquisar Ações                                                                                                    | 'Agendas                                                                                                    |                                                                                                    |                                                                                                    |                                                                                                    |                                                                                                    |                                                                                                    |                                                                                                    |                                                                                                    |
|   | Pesquisar                                                                                                    | Ações                                                                                                    |                                                                                                    |                                                                                                    |                                                                                                    |                                                                                                    |                                                                                                    |                                                                                                    |                                                                                                    |
|   | > Código da ácão                                                                                                    |                                                                                                    | Título da Arão                                                                                                    |                                                                                                    |                                                                                                    | Palawa, Chave                                                                                                    |                                                                                                    |                                                                                                    |                                                                                                    |
| a | >                                                                                                    |                                                                                                    | 11010 0011000                                                                                                    |                                                                                                    |                                                                                                    | Digite para pe                                                                                                    | esquisar                                                                                                    |                                                                                                    |                                                                                                    |
|   |                                                                                                    |                                                                                                    |                                                                                                    |                                                                                                    |                                                                                                    |                                                                                                    |                                                                                                    |                                                                                                    |                                                                                                    |
|   | Periodo De                                                                                                    |                                                                                                    | Periodo Até                                                                                                    |                                                                                                    | refereia 🕜 Deservacial 🔿 1                                                                                                    | odes                                                                                                    |                                                                                                    | Status                                                                                                    |                                                                                                    |
|   |                                                                                                    |                                                                                                    |                                                                                                    | 0.00                                                                                                    | Standa O Presenciar O I                                                                                                    | 0005                                                                                                    |                                                                                                    | Jeretor Idi                                                                                                    |                                                                                                    |
|   | Transmissão                                                                                                    |                                                                                                    |                                                                                                    | Orgão R                                                                                                    | lesponsável                                                                                                    |                                                                                                    |                                                                                                    | Público-Alvo                                                                                                    |                                                                                                    |
|   | Selecionar                                                                                                    |                                                                                                    |                                                                                                    | Seleci                                                                                                    | onar                                                                                                    |                                                                                                    |                                                                                                    | Selecionar                                                                                                    |                                                                                                    |
|   | Local de Realiza                                                                                                    | ;ão                                                                                                    |                                                                                                    |                                                                                                    |                                                                                                    |                                                                                                    |                                                                                                    |                                                                                                    |                                                                                                    |
|   | Selecionar                                                                                                    |                                                                                                    |                                                                                                    |                                                                                                    |                                                                                                    |                                                                                                    |                                                                                                    |                                                                                                    |                                                                                                    |
|   |                                                                                                    | 0                                                                                                    |                                                                                                    |                                                                                                    | Pesquisar                                                                                                    | mpar filtros                                                                                                    |                                                                                                    |                                                                                                    | Nov                                                                                                    |
|   | Grid<br>* Código Ação                                                                                                    | Código Agenda                                                                                                    | Status                                                                                                    | Título Ação                                                                                                    | Pesquisar Li<br>† Transmissão                                                                                                    | mpar filtros<br>Data                                                                                                    | Hora                                                                                                    | Públicos Alvo                                                                                                    | Nove                                                                                                    |
|   | Grid<br>* Código Ação<br>+ D0036                                                                                                    | ¢ Código Agenda<br>D0036.0141                                                                                                    | © Status<br>Cancelado                                                                                                    | titulo Ação<br>[teste] doação de sangue                                                                                                    | Pesquitar Li                                                                                                    | Data<br>06/02/2018                                                                                                    | Hora<br>10:00 até 18:00                                                                                                    | Públicos Alvo                                                                                                    | Nova<br>Açõe                                                                                                    |
|   | Grid<br>* Código Ação<br>+ D0036<br>+ D0039                                                                                                    | ¢ Código Agenda<br>D0036.0141<br>D0039.0144                                                                                                    | Status     Cancelado     Cancelado                                                                                                    | <ul> <li>Título Ação</li> <li>[teste] doação de sangue</li> <li>[teste] campanha vacinação<br/>infantil</li> </ul>                                                                                                    | Pesquisar U                                                                                                    | © Data<br>© Data<br>06/02/2018                                                                                                    | Hora<br>10:00 até 18:00<br>08:00 até 16:00                                                                                                | Públicos Álvo                                                                                                    | Nov<br>Açõe<br>2                                                                                                    |
|   | Grid                                                                                                    | Código Agenda     D0036.0141     D0039.0144     D0039.0145                                                                                                    | Status     Cancelado     Cancelado     Finalizado                                                                                                    | Título Ação     (teste) doação de sangue     (teste) campanha vacinação     infantil     (teste) campanha vacinação     infantil                                                                                                    | Pesquiar L<br>C Transmissão<br>Videoconferência<br>Webconferência<br>Webconferência                                                                                                    | bata     06/02/2018     16/02/2018                                                                                                    | Hora<br>10:00 até 18:00<br>08:00 até 16:00<br>08:00 até 16:00                                                                             | Públicos Alvo<br>Núvel central (São Paulo) > Técnicos das Divisões do                                                                                                    | Nov<br>Açõe<br>2<br>CVE 2<br>Histórico da Asanta                                                                                                    |
|   | Grid         -         Código Ação           + D0036         +         D0039         +           + D0039         +         D0039         +                                                                                                    | * Código Agenda<br>D0036.0141<br>D0039.0144<br>D0039.0145<br>D0041.0147                                                                                             | Cancelado     Cancelado     Cancelado     Cancelado     Finalizado     Finalizado                                                                                                    | 8 Titulo Ação<br>(teste) doação de sangue<br>(teste) doação de sangue<br>(teste) campanha vacinação<br>(infanci)<br>(teste) prevenção zixa                                                                                                    | Pesquisar Li<br>t Transmissilio<br>Videoconferência<br>Webconferência<br>Webconferência                                                                                                    | mper filtros                                                                                                    | Hora<br>10:00 até 18:00<br>08:00 até 16:00<br>08:00 até 16:00<br>12:00 até 20:00                                                          | Públicos Alvo<br>Núvel central (São Paulo) > Técnicos das Divisões do<br>Núvel central (São Paulo) > Técnicos do gabinete CC                                                                                                    | Nov<br>Ação<br>CVE Z<br>Histórico da Agenda<br>Histórico da Ação<br>Gerar Notificação                                                                                           |
|   | Grid         Codigo Ação           + Código Ação         + D0036           + D0039         + D0039           + D0011         + D0052                                                                                                    | Código Agenda     D0056.0141     D0039.0144     D0039.0145     D0039.0145     D0041.0147     D0052.0170                                                             | Status     Cancelado     Cancelado     Cancelado     Finalizado     Finalizado     Finalizado                                                                                                    | Titulo Ação     Itestej doação de sangue     Itestej doação de sangue     Itestej dompanha vacinação     infanci     Itestej prevenção zika     [testej prevenção zika     [testej prevenção de 2015                                                                                                    | Pesquas U<br>transmissão<br>Videoconferência<br>Webconferência<br>Webconferência                                                                                                    | mpar fitros                                                                                                    | Hora<br>10:00 aré 18:00<br>08:00 aré 16:00<br>08:00 aré 16:00<br>12:00 aré 20:00<br>10:30 aré 20:00                                       | Públicos Alvo Nível central (São Paulo) > Técnicos das Divisões do Nível central (São Paulo) > Técnicos das Divisões do Nível central (São Paulo) > Técnicos do patiente CCC Nível central (São Paulo) > Técnicos do Init.                                                                                                    | Nove<br>Açõe<br>(2)<br>(2)<br>(2)<br>(2)<br>(2)<br>(2)<br>(2)<br>(2)<br>(2)<br>(2)                                                                                              |
|   | Grid           * Cóstgo Ação           * D0036           * D0039           * D0031           * D0031           * D0052                                                                                                    | Código Agenda     D0038.01.41     D0039.01.43     D0039.01.45     D0041.01.47     D0052.0170     D0052.0170                                                         | Status     Cancelado     Cancelado     Finalizado     Finalizado     Finalizado     Finalizado     Finalizado                                                                                          | Titulo Ação     Titulo Ação     Testej doação de sangue     Testej doação de sangue     Testej campanha vacinação     infanci     Testej campanha vacinação     infanci     Testej campanha vacinação     infanci     Testej campanha vacinação     Testej campanha vacinação     Testej campanha vacinação     Testej campanha vacinação     Testej campanha vacinação     Testej campanha vacinação     Testej campanha vacinação     Testej campanha vacinação     Testej campanha vacinação     Testej campanha vacinação     Testej campanha vacinação     Testej campanha                                                                                                    | Pescolar     Pescolar     Pescolar     Pescolar     Videoconferência     Webconferência     Webconferência     Webconferência     Webconferência     Webconferência                                                                                                    | Data           06/02/2018           15/02/2018           14/02/2018           02/03/2018           02/03/2018                                           | Hora<br>1000 até 1800<br>0800 até 1800<br>0800 até 1600<br>1200 até 1500<br>1030 até 1700                                                 | Públicos Alvo  Núrel central (São Paulo) > Técnicos das Divisões do Núrel central (São Paulo) > Técnicos das Divisões do Núrel central (São Paulo) > Técnicos do gabinese CC Núrel central (São Paulo) > Técnicos do IAL Núrel central (São Paulo) > Técnicos do IAL Núrel central (São Paulo) > Técnicos do IAL                                                                                                    | Kore<br>Açõe<br>CVE CV<br>Histórica da Agenda<br>Gerar Konficação<br>Gerar Convite Agenda<br>Cancelar Ação<br>Cancelar Ação<br>Cancelar Ação                                    |
|   | Ord         -         Código Ação           +         Código Ação         -         -         -         -         -         -         -         -         -         -         -         -         -         -         -         -         -         -         -         -         -         -         -         -         -         -         -         -         -         -         -         -         -         -         -         -         -         -         -         -         -         -         -         -         -         -         -         -         -         -         -         -         -         -         -         -         -         -         -         -         -         -         -         -         -         -         -         -         -         -         -         -         -         -         -         -         -         -         -         -         -         -         -         -         -         -         -         -         -         -         -         -         -         -         -         -         -         -         -         - | Código Agenda     D0096.0141     D0099.0144     D0099.0145     D0091.0147     D0092.0170     D0092.0171     D0092.0171                                              | Status     Cencelado     Cencelado     Cencelado     Finalizado     Finalizado     Finalizado     Finalizado     Finalizado     Finalizado                                                             | Titulo Ação     Titulo Ação     Titulo Ação     Titulo Ação     Titulo Ação     Titulo Ação     Titulo Ação     Titulo     Titulo     Titu | Pecular     Pecular     Pecular     Pecular     Pecular     Videoconferência     Webconferência     Webconferência     Webconferência     Webconferência                                                                                                    | Data           06/02/2018           15/02/2018           16/02/2018           02/03/2018           02/03/2018           02/03/2018           02/03/2018 | Hora<br>1000 aré 1800<br>0800 aré 1600<br>0800 aré 1600<br>1200 aré 1700<br>1030 aré 1700<br>1030 aré 1700                                | Públicos Alvo Públicos Alvo Nível central (São Paulo) > Técnicos das Divisões do Nível central (São Paulo) > Técnicos das Divisões do Nível central (São Paulo) > Técnicos do gabines CC Nível central (São Paulo) > Técnicos do JAL Nível central (São Paulo) > Técnicos do IAL Nível central (São Paulo) > Técnicos do IAL Nível central (São Paulo) > Técnicos do IAL Nível central (São Paulo) > Técnicos do IAL Nível central (São Paulo) > Técnicos do IAL Nível central (São Paulo) > Técnicos do IAL Nível central (São Paulo) > Técnicos do IAL Nível central (São Paulo) > Técnicos do IAL Nível central (São Paulo) > Técnicos do IAL Nível central (São Paulo) > Técnicos do IAL                                                    | Note<br>Açõe<br>Crit<br>Histórica da Agenda<br>Histórica da Agenda<br>Garer konticação<br>Cancelar Ação<br>Cancelar Ação<br>Cancelar Ação                                       |
|   | Grid           * Código Ação           * D0035           * D0037           * D0037           * D0037           * D0037           * D0032           * D0052           * D0052                                                                                                    | Código Aganda     D0055.0141     D0035.0141     D0039.0144     D0039.0145     D0041.0147     D0052.0170     D0052.0171     D0052.0172     D0052.0173                | Status     Conceleto     Conceleto     Conceleto     Conceleto     Conceleto     Conceleto     Pinalizado     Pinalizado     Finalizado     Finalizado     Finalizado     Finalizado                   | Titulo Ação     Titulo Ação     Iteristi dosção de sangue     Iteristi companha vacinação     infrancii     Iteristi campanha vacinação     infrancii     Iteristi ação de prevenção de     OSTS     Iteristi ação de prevenção de     OSTS     Iteristi ação de prevenção de     OSTS                                                                                                    | Pecular      Pecular       | maer fitros                                                                                                    | Hora<br>10:00 até 18:00<br>08:00 até 18:00<br>08:00 até 18:00<br>12:00 até 17:00<br>10:30 até 17:00<br>10:30 até 17:00<br>10:30 até 17:00 | Públicos Alvo Públicos Alvo Nível central (São Paulo) > Técnicos das Divisões do Nível central (São Paulo) > Técnicos das Divisões do Nível central (São Paulo) > Técnicos do gabines CC Nível central (São Paulo) > Técnicos do gabines CC Nível central (São Paulo) > Técnicos do JA. Nível central (São Paulo) > Técnicos do JA. Nível central (São Paulo) > Técnicos do JA. Nível central (São Paulo) > Técnicos do JA. Nível central (São Paulo) > Técnicos do JA. Nível central (São Paulo) > Técnicos do JA. Nível central (São Paulo) > Técnicos do JA. Nível central (São Paulo) > Técnicos do JA. Nível central (São Paulo) > Técnicos do JA. Nível central (São Paulo) > Técnicos do JA.                                             | Vote<br>Acçõe<br>Cré C<br>Histórico da Agenda<br>Histórico da Agenda<br>Grar & Nosfficação<br>Grar & Nosfficação<br>Grar & Conice Agenda<br>Cancelar Ação<br>Cancelar Ação<br>D |
|   | ord         - Códgo Ação           + D0055         - D0057           + D0052         - D0052           + D0052         - D0052           + D0052         - D0052                                                                                                    | Código Aganda     D0058-0141     D0039-0144     D0039-0144     D0039-0145     D0042-0170     D0052-0170     D0052-0171     D0052-0172     D0052-0173     D0052-0174 | Status     Canociado     Canociado     Canociado     Finalizado     Finalizado     Finalizado     Finalizado     Finalizado     Finalizado     Finalizado     Finalizado     Finalizado     Finalizado | Titulo Ação     Titulo Ação     (teste) dosção de sangue     (teste) dosção de sangue     (teste) compania vacinação     infanci     (teste) campanha vacinação     infanci     (teste) prevenção de     DSTS     (teste) quêo de prevenção de     DSTS     (teste) quêo de prevenção de     DSTS     (teste) quêo de prevenção de     DSTS                                                                                                    | People      People      P | mper filos                                                                                                    | Hora<br>1000 aré 1800<br>0800 aré 1800<br>0800 aré 1800<br>1200 aré 1700<br>1030 aré 1700<br>1030 aré 1700<br>1030 aré 1700               | Públicos Alvo Públicos Alvo Nível central (São Paulo) > Tácnicos das Divisões do Nível central (São Paulo) > Tácnicos das Divisões do Nível central (São Paulo) > Tácnicos do gabines CC Nível central (São Paulo) > Tácnicos do gabines CC Nível central (São Paulo) > Tácnicos do JA. Nível central (São Paulo) > Tácnicos do JA. Nível central (São Paulo) > Tácnicos do JA. Nível central (São Paulo) > Tácnicos do JA. Nível central (São Paulo) > Tácnicos do JA. Nível central (São Paulo) > Tácnicos do JA. Nível central (São Paulo) > Tácnicos do JA. Nível central (São Paulo) > Tácnicos do JA. Nível central (São Paulo) > Tácnicos do JA. Nível central (São Paulo) > Tácnicos do JA. Nível central (São Paulo) > Tácnicos do JA. |                                                                                                    |

## 4.4.1 Histórico da ação

Nesse local, são exibidas as alterações realizadas na ação, o horário e o usuário que realizou tal edição.

|                | SAUDEO                                             | (0.440                                  |                                                                                   |                                                                                                    |  |
|----------------|----------------------------------------------------|-----------------------------------------|-----------------------------------------------------------------------------------|----------------------------------------------------------------------------------------------------|--|
| ≡              | Vigilância em Saúde - AGENDA                       | A ÚNICA                                 |                                                                                   | 🕞 Sair                                                                                                    |  |
| A Home         | > Histórico de Ações                               | Anna Anna Anna Anna Anna Anna Anna Anna |                                                                                   | X                                                                                                    |  |
| 🛗 Agendas      |                                                    |                                         |                                                                                   |                                                                                                    |  |
| Cadastros >    | Código: P0054                                      |                                         | Título: [teste] campanha de conscientização sobre o câncer de<br>pele primeira ed | Objetivo: Lorem ipsum dolor sit amet, nunc nostrud sit hendrerit<br>fusce ut, curabitur rutrum cursus urna odio faucibus. Proin                                                                                                    |  |
| ♥ Segurança >  |                                                    |                                         |                                                                                   | interdum augue nam risus, eros vitae velit maecenas nec<br>commodo quis. Sollicitudin viverra sollicitudin ultrices odio                                                                                                    |  |
| Lat, Relatório | Orgão Responsável: Coordenadoria de Assis<br>(CAF) | stência Farmacêutica                    |                                                                                   | Impedit magna, dolor vulputate libero nec lorem, aliquet<br>presente. I du otu un indesse: to so amet present mauris,<br>magna nullem pretium placeret consequate as, vestibulum elit<br>tristique vestoluum, utricas in munis nal pellentessue aptent<br>est, ora quis est leux esse u a. Era vehicula a integer adipisting<br>eu, non turpis aliquest aliquet tulinteropre digissim pherera,<br>mauris curabitori nascetura sapien volupat, turpis eget vivera.<br>Rous vise nonumg aut, magnis elementum sed funce vel amet<br>viteria, nec quia est quiaque ad suspendis eget, applen cursus<br>esam lorem, viverna variau damitiorem justo herdrent. Massa<br>rísus, lacus presente elle, nec sed quia amet conec, imager magna<br>fasus, lacus presente elle nec sind quia amet ofane, integer magna<br>fasus, magna nullem petium placera consequate,<br>vestibulum elle tristique vestibulum, ultricas in mauris nist<br>pellentesque estantes, manaris cultura esta da fast velicula<br>a integer adipiscing eu, non turpis aliquet aliquet ullencorper<br>dignissim pherem, mauris culture nasceur ageno volupat,<br>turpis eget vivera. Rusu vitae nonumny aut, magnis elementum<br>sed fusce vel amet vivera, nec quia est quisque ad suspend |  |
|                | Ação: UPDATE Usuário: te                           | este10@teste.com.br                     | Data/Hora: 08/03/2018 17:22:3                                                     | +                                                                                                    |  |
|                |                                                    |                                         |                                                                                   |                                                                                                    |  |
|                | Ação: UPDATE Usuário: te                           | este10@teste.com.br                     | Data/Hora: 08/03/2018 17:29:4                                                     | 4 +                                                                                                    |  |
|                | Cancelar                                           |                                         |                                                                                   |                                                                                                    |  |
|                |                                                    |                                         | SES Agenda Única                                                                  |                                                                                                    |  |

## 4.4.2 Gerar notificação

Esse recurso é utilizado para notificar, via *e-mail*, as pessoas que irão participar da ação.

Ao clicar sobre a opção "Gerar notificação", o usuário é direcionado para uma tela de notificação, na qual deve-se digitar os *e-mails* separados por ponto e vírgula. Para enviar as notificações, deve-se clicar sobre o botão "Confirmar".

|              |   | SĄÚŖĘ                                                                |                                                                                                    |
|--------------|---|----------------------------------------------------------------------|----------------------------------------------------------------------------------------------------|
| ≡            |   | Vigilância em Saúde - AGENDA ÚNICA                                   | Contraction Contraction Contra |
| 🔒 Home       |   | > Gerar Notificação                                                  |                                                                                                    |
| 🛗 Agendas    |   |                                                                      |                                                                                                    |
| Cadastros    | > | Código: D0052                                                        | Data Prevista: 04/03/2018                                                                                                    |
| 🛡 Segurança  | > | Título: [teste] ação de prevenção de DSTS                            | Hora Prevista: 10:30 até 17:00                                                                                                    |
| al Relatório |   | Público-Alvo:                                                        |                                                                                                    |
|              |   | Técnicos do Jabinete CCO     Técnicos do IAL                         |                                                                                                    |
|              |   |                                                                      |                                                                                                    |
|              |   | Certifique-se de que digitou corretamente os endereços e utilize o s | eparador ponto e virgula () entre os e-mails.                                                                                                    |
|              |   | Informe os e-mails                                                   |                                                                                                    |
|              |   | testeetester.com.com.secretaria@satdec.com.br                        |                                                                                                    |
|              |   |                                                                      | Confirmar Cancelar                                                                                                    |
|              |   |                                                                      |                                                                                                    |
|              |   |                                                                      | 777 Jacobs Value                                                                                                    |
|              |   |                                                                      | SES Agenda Unica                                                                                                    |
|              |   |                                                                      |                                                                                                    |
|              |   |                                                                      |                                                                                                    |
|              |   |                                                                      |                                                                                                    |

## 4.4.3 Cancelar ação

Essa opção do menu permite que ação criada seja cancelada, cancelando também todas as agendas inseridas para ação em questão.

Para cancelar a ação, é necessário, antes de confirmar o cancelamento, informar o motivo da exclusão da ação.

Após confirmar a ação, o usuário é redirecionado para a página de pesquisa. O sistema irá exibir o retorno da ação solicitada.

| + D0039 | D0039.0144 | Cancelado  | [teste] campanha Webconferência vacinação infantil  | 15/02/2018   | 08:00 até 16:00 |                                                                                                    | 2: |
|---------|------------|------------|-----------------------------------------------------|--------------|-----------------|----------------------------------------------------------------------------------------------------|----|
| + D0039 | D0039.0145 | Finalizade | Atopsõol                                            |              | 08:00 até 16:00 | Nível central (São Paulo) > Técnicos das Divisões do<br>CVE                                            | ₿; |
| + D0041 | D0041.0147 | Finalizade | Alençao!<br>dique o motivo do cancelamento          | ) desta ação | 12:00 até 20:00 | Nivel central (São Paulo) > Técnicos do gabinete<br>CCD                                                |    |
| + D0052 | D0052.0170 | Finalizade | lotivo do cancelamento                              |              | 10:30 até 17:00 | Nivel central (São Paulo) > Técnicos do gabinete<br>CCD<br>Nivel central (São Paulo) > Técnicos do IAL | ₿; |
| + D0052 | D0052.0171 | Finalizad  | Cancelar Sim                                        |              | 10:30 até 17:00 | Nível central (São Paulo) > Técnicos do gabinete<br>CCD<br>Nível central (São Paulo) > Técnicos do IAL |    |
| + D0052 | D0052.0172 | Finalizado | [teste] ação de prevenção Webconferência<br>de DSTS | 03/03/2018   | 10:30 até 17:00 | Nível central (São Paulo) > Técnicos do gabinete<br>CCD<br>Nível central (São Paulo) > Técnicos do IAL | 0; |

## 4.4.4 Remover ação

Permite que a ação criada seja removida, não permitindo que ela seja pesquisada, nem visualizada no sistema após a sua remoção.

Para remover a ação, é importante informar o motivo da exclusão e concordar com a ação. Será exibido o retorno da ação solicitada após processamento do sistema.

| <b>+</b> P0054 | P0054.0185 | Cancelado | [teste] campanha de<br>conscientização sobre o<br>câncer de pele                      | Videoconferência | 08/03/2018 | 10:00 até 13:00 |                                                                                                    | ₿1 |
|----------------|------------|-----------|---------------------------------------------------------------------------------------|------------------|------------|-----------------|----------------------------------------------------------------------------------------------------|----|
| + P0054        | P0054.0186 | Cancelado | [teste] campanha de                                                                   | Vídeoconferência | 08/03/2018 | 10:00 até 13:00 |                                                                                                    | ₿; |
| <b>+</b> P0054 | P0054.0187 | Em elabo  | Atenção!<br>Indique o motivo para excluir essa agenda<br>Essa agenda já foi realizada |                  |            | 10:00 até 13:00 | Nivel central (São Paulo) > Técnicos das áreas do<br>CVS<br>Nivel regional > Grupos de Vigilância<br>Epidemiológica (OVE)<br>Nivel regional > Núcleos de Apoio Operacional<br>Regional (NAOR) | ₿: |
| <b>+</b> P0054 | P0054.0188 | Em elabo  | Cance                                                                                 | lar Sim          |            | 10:00 até 13:00 | Nivel central (São Paulo) > Técnicos das áreas do<br>CV5<br>Nivel regional > Grupos de Vigilância<br>Epidemiológica (GVE)<br>Nivel regional > Núcieos de Apoio Operacional<br>Regional (NAOR) | ₿: |

## 4.5 Funcionalidades da agenda

#### 4.5.1 Histórico da agenda

Nesse local, são exibidas as alterações realizadas na agenda, o horário e o usuário que realizou tal edição.

|                | SAUDE                  | (000)                           |                           |                                |   |        |
|----------------|------------------------|---------------------------------|---------------------------|--------------------------------|---|--------|
| =              | Vigilância em Saúde -  | AGENDA ÚNICA                    | New York                  |                                |   | 🕞 Sair |
| A Home         | > Histórico de Agendas | All new All                     |                           |                                |   | 20 😁   |
| 🛍 Agendas      |                        |                                 |                           |                                |   |        |
| Cadastros >    | Código: P0054.0187     |                                 | Data Prevista: 09/03/2018 |                                |   |        |
| Segurança >    | pele primeira ed       | nscientização sobre o cancer de | Público-Alvo:             |                                |   |        |
| Lall Relatório |                        |                                 |                           |                                |   | _      |
|                | Ação: UPDATE           | Usuário: afavatto@gmail.com     |                           | Data/Hora: 05/03/2018 16:34:45 | + |        |
|                | Ação: UPDATE           | Usuário: teste10@teste.com.br   |                           | Data/Hora: 08/03/2018 17:22:31 | + |        |
|                | Cancelar               |                                 |                           |                                |   |        |
|                |                        |                                 |                           |                                |   |        |
|                |                        |                                 | SES Agenda Única          |                                |   |        |

## 4.5.2 Gerar convite agenda

Esse recurso envia a notificação da agenda através do arquivo "ICS", que permite que a pessoa notificada inclua o evento na sua agenda pessoal.

Ao clicar sobre a opção gerar convite, o usuário é direcionado para uma página na qual poderá indicar os *e-mails* que deseja enviar a notificação para a agenda.

|                                                                  | SAUDE                                                                                                    |            |
|------------------------------------------------------------------|----------------------------------------------------------------------------------------------------|------------|
| ≡                                                                | Vigilância em Saúde - AGENDA ÚNICA                                                                                                    | air        |
| Home     Agendas     Cadastros     Segurança     A     Relatório | Vigilância em Saúde - AGENDA ÚNICA         > Gerar Notificação         331         Gódiger D052         Titulo: (teste] ação de prevenção de D515         Público-Avo:         - Tecnicos do gabinese CCD         - Tecnicos do IAL         Confirma o envio de agenda para este(s) e- | air<br>=== |
|                                                                  | teste@gmail.com;secretariadasaude@gmail.com<br>Cancelar Sm<br>Confirmar Cance<br>SES Agenda Única                                                                                                    | elar       |

#### 4.5.2.1 Visualização no Google Agenda

O usuário irá receber, no *e-mail*, uma mensagem notificando o convite para a agenda.

Ao receber a notificação, é necessário confirmar a criação da agenda clicando no *link* "Adicionar à agenda", conforme indica a figura a seguir.

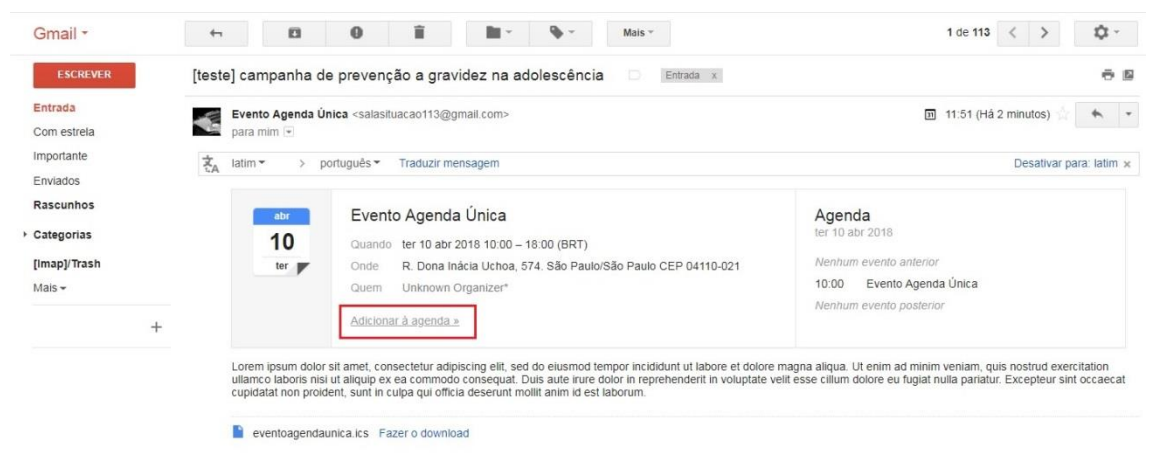

A figura abaixo mostra um exemplo de visualização de um evento no calendário da ferramenta Google Agenda.

| ≡ Google Age                      | nda Hoje K | > Abril de 2018 👻                 |           |          | Q Mês 👻 🕻 | × III O          |
|-----------------------------------|------------|-----------------------------------|-----------|----------|-----------|------------------|
| Dom<br>1 abr<br>Domingo de Páscoa | Seg<br>2   | Ter<br>3                          | Qua<br>4  | oul<br>S | Sex 6     | Sáb<br>7         |
| 8                                 | 9          | 10<br>O 10:00 Evento Agenda Única | <u>11</u> | 12       | 13        | 14               |
| 15                                | 16         | 17                                | 18        | 19       | 20        | 21<br>Tiradentes |
| 22                                | 23         | 24                                | 25        | 26       | 27        | 28               |
| 29                                | 30         | 1 mai<br>Dia do Trabalho          | 2         | 3        | 4         | 5                |

## 4.5.3 Cancelar agenda

Permite que a agenda criada para ação seja cancelada. Ao clicar na opção "Cancelar Agenda", uma *pop-up* é exibida para o usuário informar o motivo do cancelamento. Na sequência, é necessário confirmar para que seja exibido o retorno da ação. Caso a única agenda da ação seja cancelada a ação automaticamente também será cancelada.

| + D0052        | D0052.0172 | Finalizado | (teste) ação de prevenção Webconferência 03.<br>de DSTS | /03/2018 | 10:30 até 17:00 | Nível central (São Paulo) > Técnicos do gabinete<br>CCD<br>Nível central (São Paulo) > Técnicos do IAL |            |
|----------------|------------|------------|---------------------------------------------------------|----------|-----------------|----------------------------------------------------------------------------------------------------|------------|
| + D0052        | D0052.0173 | Finalizado | [teste] ação de prevenção Webconferência 03.<br>de DSTS | /03/2018 | 10:30 até 17:00 | Nível central (São Paulo) > Técnicos do gabinete<br>CCD<br>Nível central (São Paulo) > Técnicos do IAL | Ø :        |
| + D0052        | D0052.0174 | Finalizado | Atenção!                                                |          | 10:30 até 17:00 | Nível central (São Paulo) > Técnicos do gabinete<br>CCD<br>Nível central (São Paulo) > Técnicos do IAL | <b>8</b> : |
| <b>+</b> D0052 | D0052.0175 | Finalizado | Indique o motivo do cancelamento d<br>Agenda            | lessa    | 10:30 até 17:00 | Nível central (São Paulo) > Técnicos do gabinete<br>CCD<br>Nível central (São Paulo) > Técnicos do IAL | Ø :        |
| <b>+</b> D0052 | D0052.0176 | Em elabo   | agenda já realizada                                     |          | 10:30 até 17:00 | Nível central (São Paulo) > Técnicos do gabinete<br>CCD<br>Nível central (São Paulo) > Técnicos do IAL | ₿:         |
| <b>+</b> D0052 | D0052.0177 | Em elabo   | Cancelar Sim                                            |          | 10:30 até 17:00 | Nível central (São Paulo) > Técnicos do gabinete<br>CCD<br>Nível central (São Paulo) > Técnicos do IAL |            |